### Course in ANSYS

Example0304

ANSYS Computational Mechanics, AAU, Esbjerg

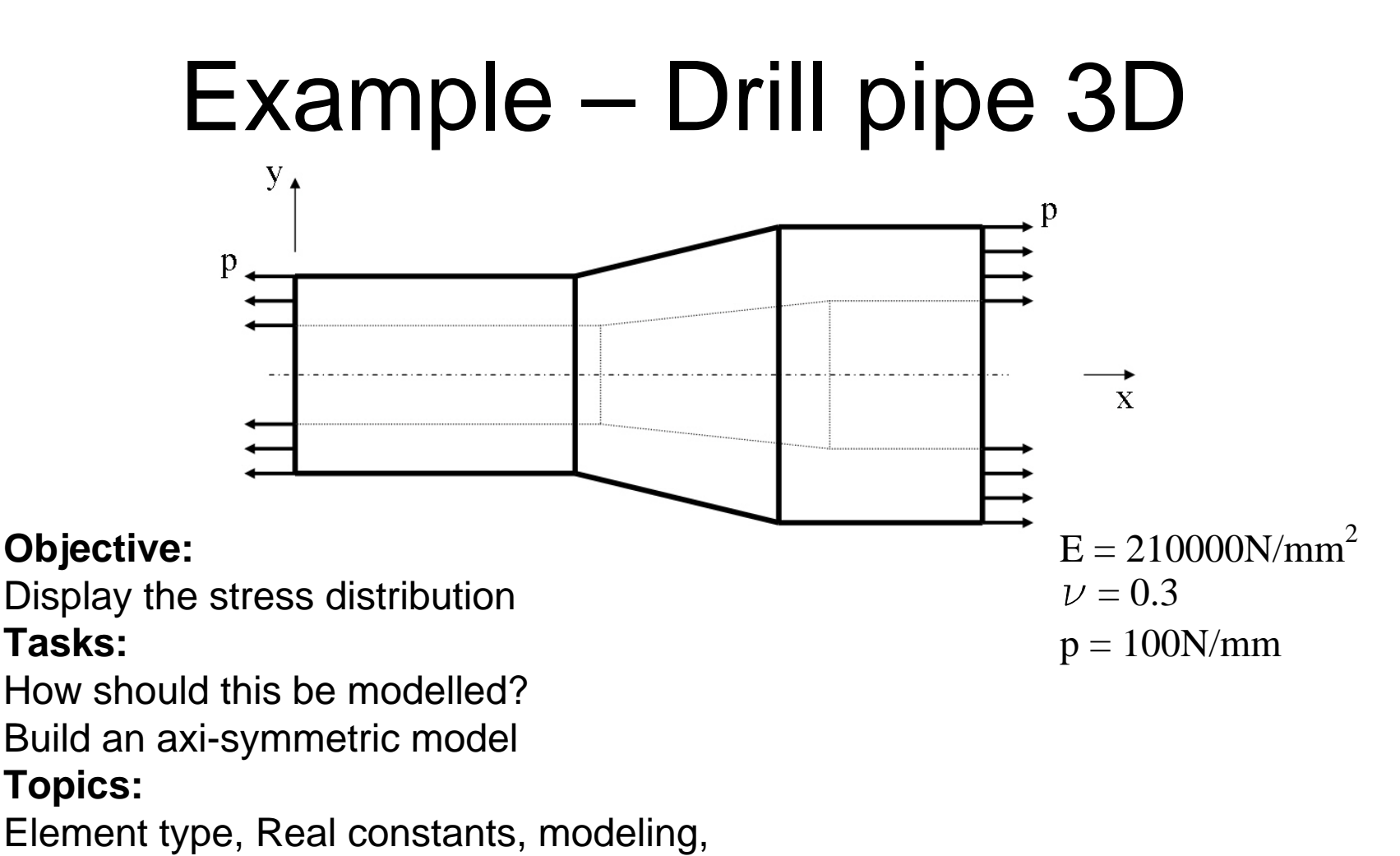

Plot results, output graphics

# Example – Read Input from

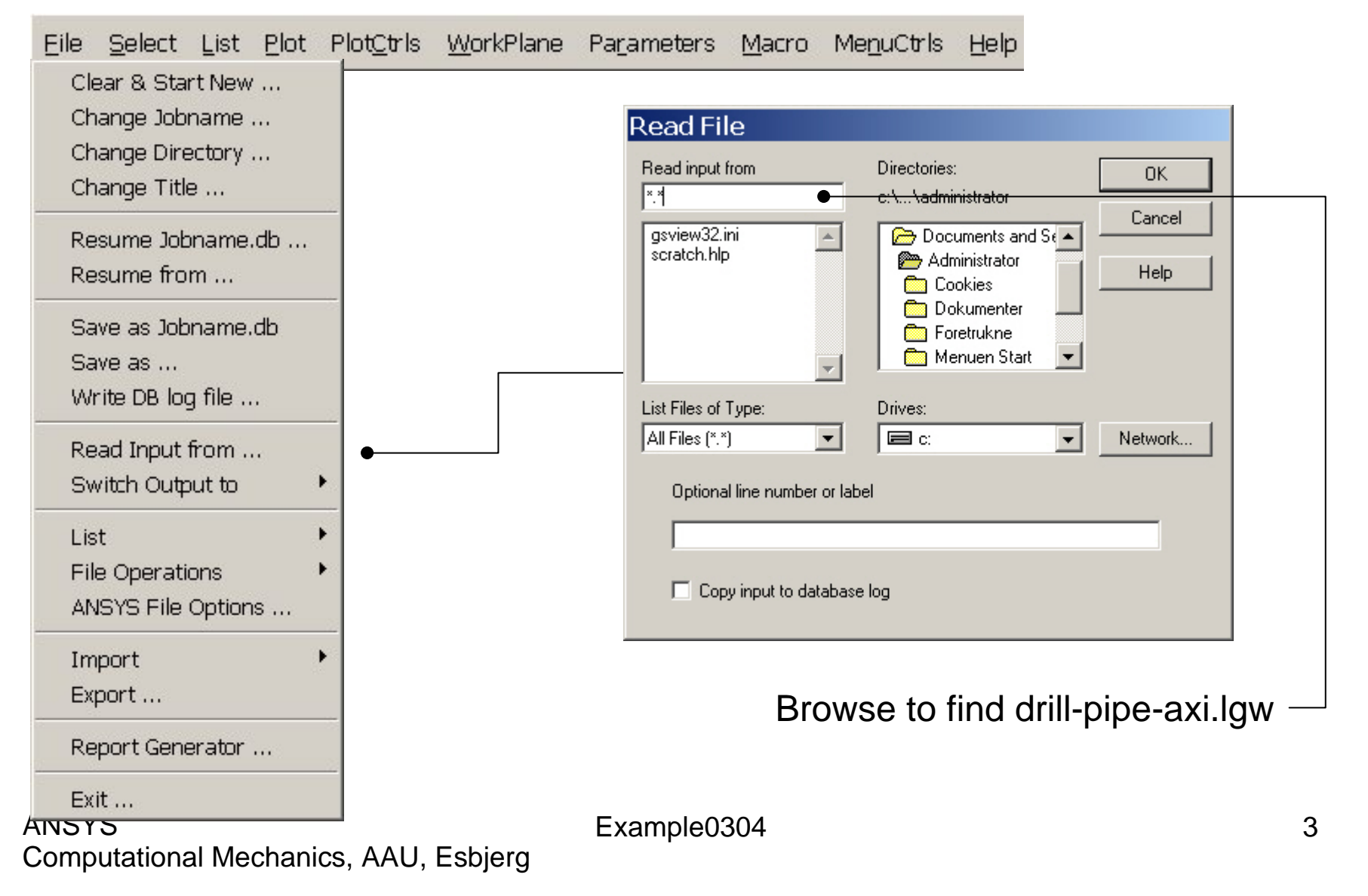

# Example – Read Input from

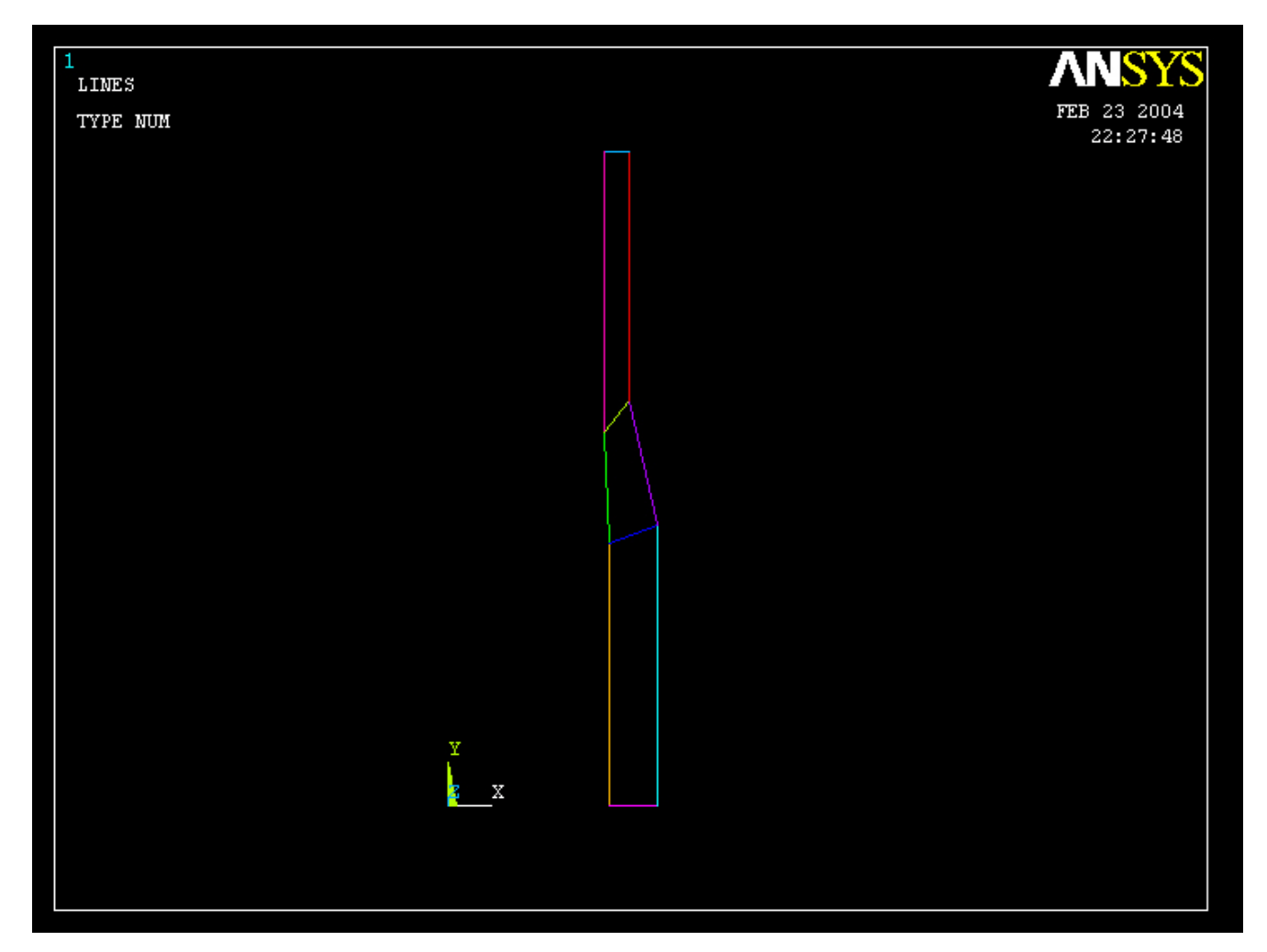

### Example – Create Areas by line

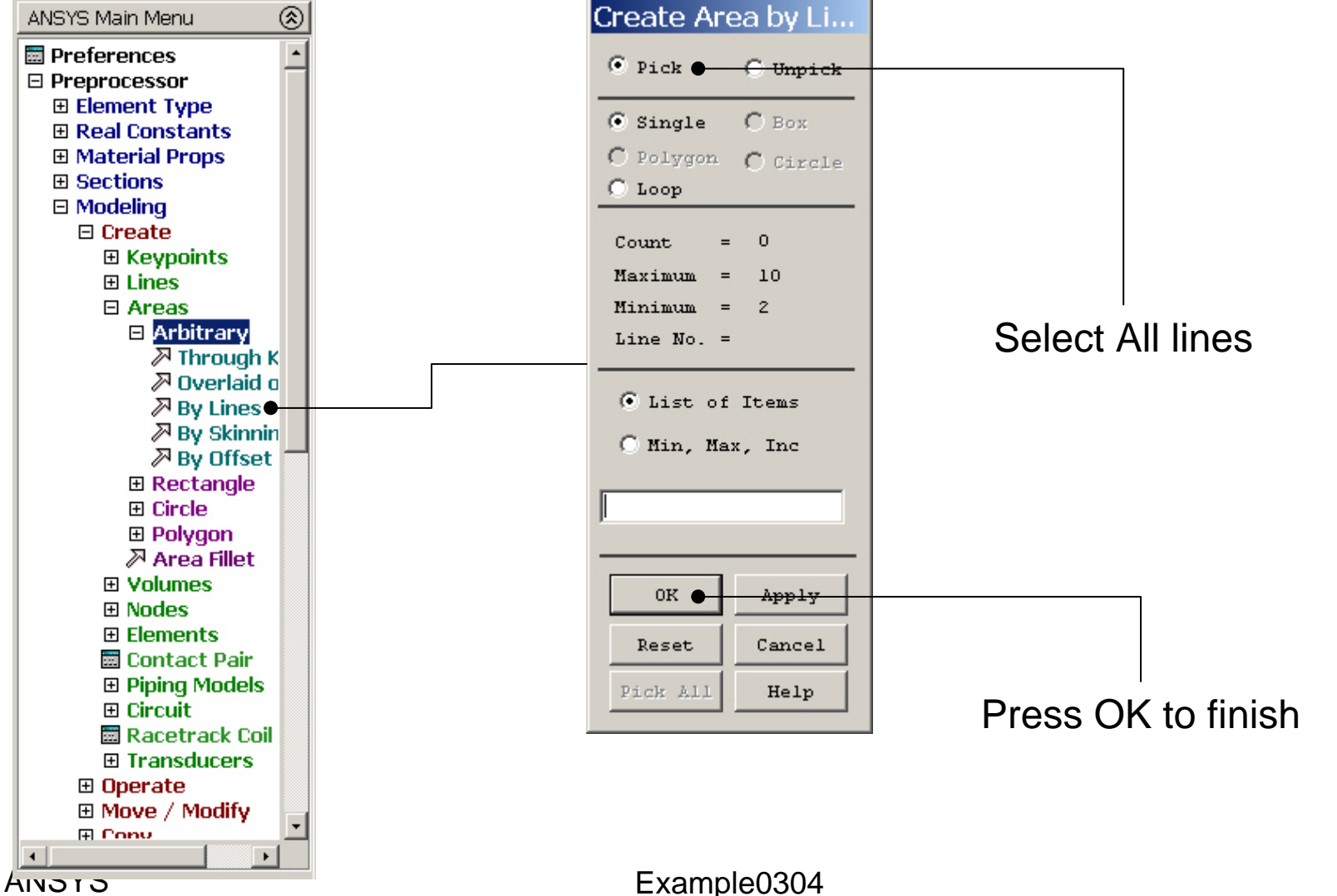

Computational Mechanics, AAU, Esbjerg

# Example – Create Areas by line

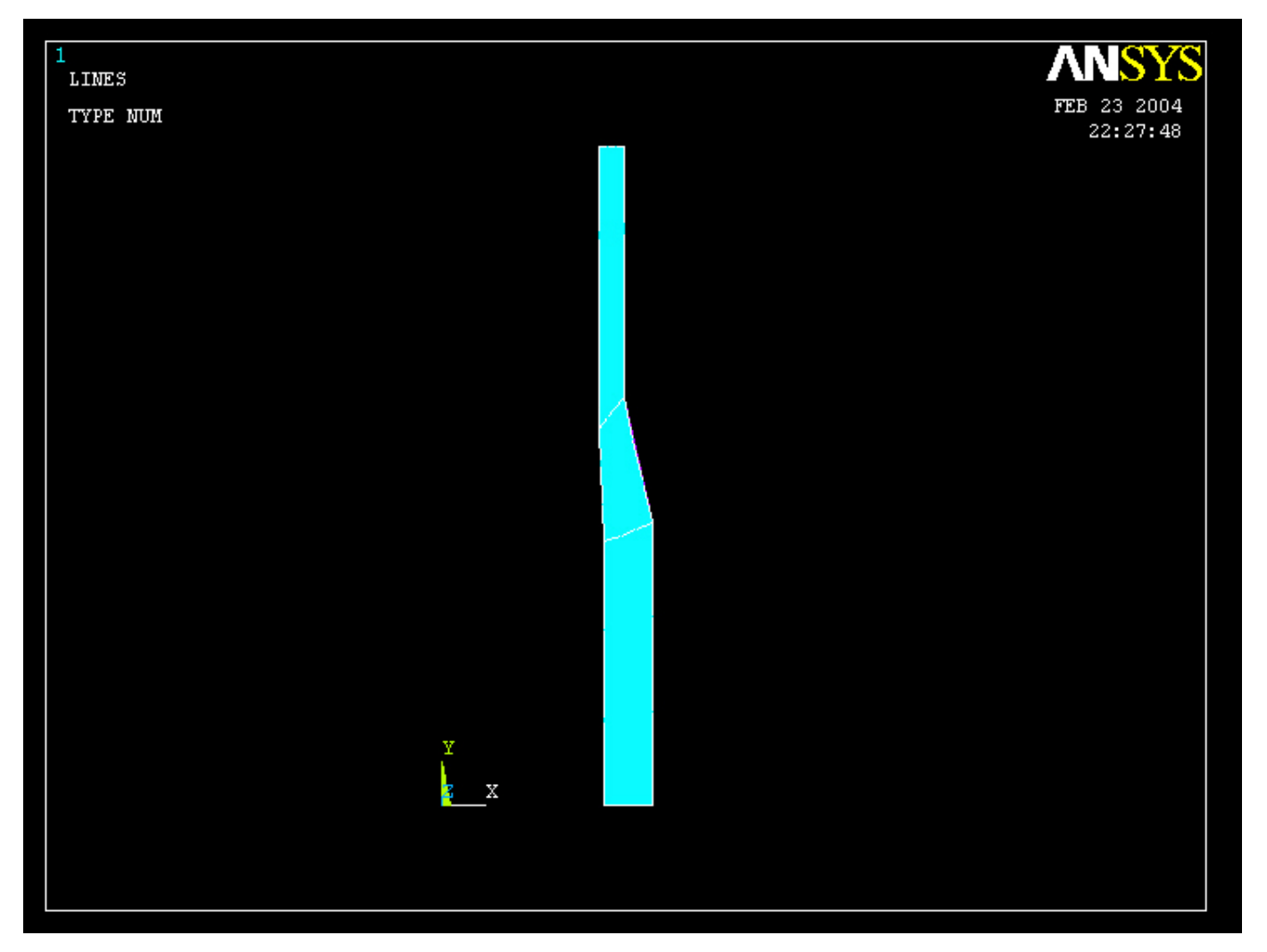

#### ANSYS Computational Mechanics, AAU, Esbjerg

# Example – Element Type

#### Preprocessor > Element Type > Add/Edit/Delete

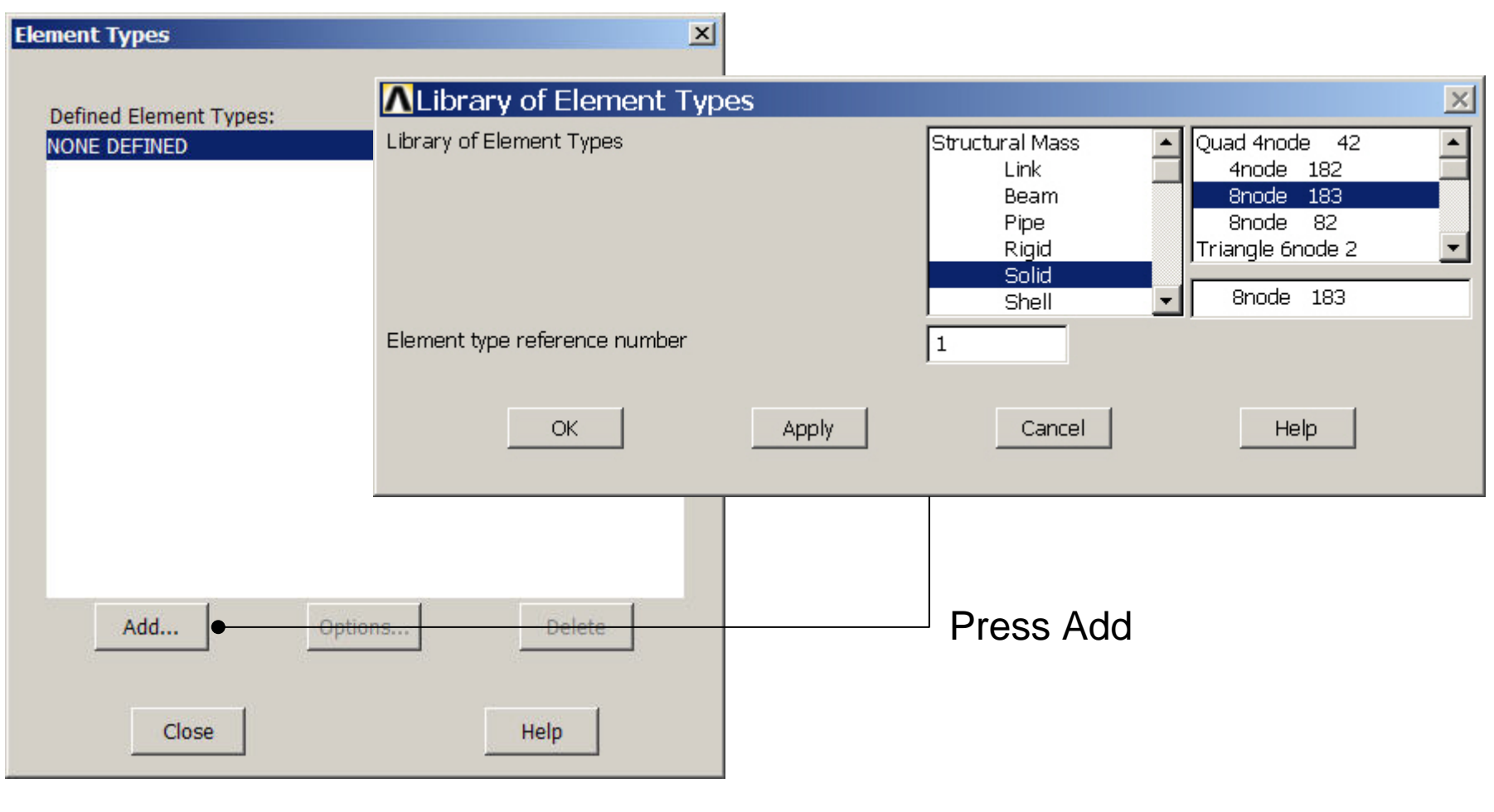

ANSYS Computational Mechanics, AAU, Esbjerg

# **Example - Element Type**

#### **Preprocessor > Element Type > Add/Edit/Delete**

| Eleme    | ent Types                            |         |      | × |               |
|----------|--------------------------------------|---------|------|---|---------------|
| De<br>Ty | afined Element Types:<br>pe 1 PLANE1 | 83      |      |   |               |
|          |                                      |         |      |   | Press Options |
|          |                                      |         |      |   |               |
|          | Add<br>Close                         | Options | Help |   |               |

ANSYS Computational Mechanics, AAU, Esbjerg

# **Example - Element Type**

#### Preprocessor > Element Type > Add/Edit/Delete

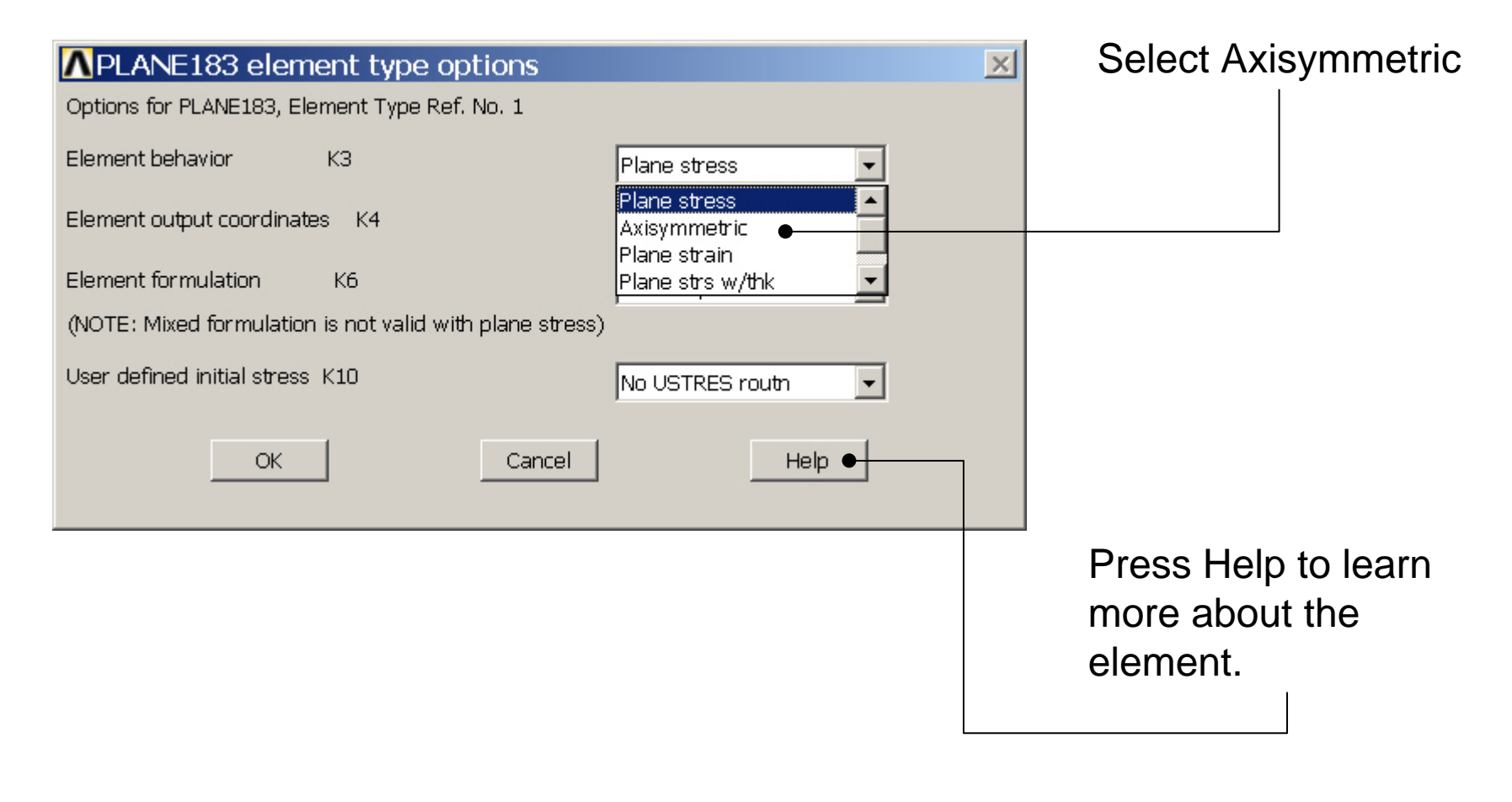

# Example – Real Constants

No Real Constants are necessary for axi-symmetric models!

# **Example - Material Properties**

#### **Preprocessor > Material Props > Material Models**

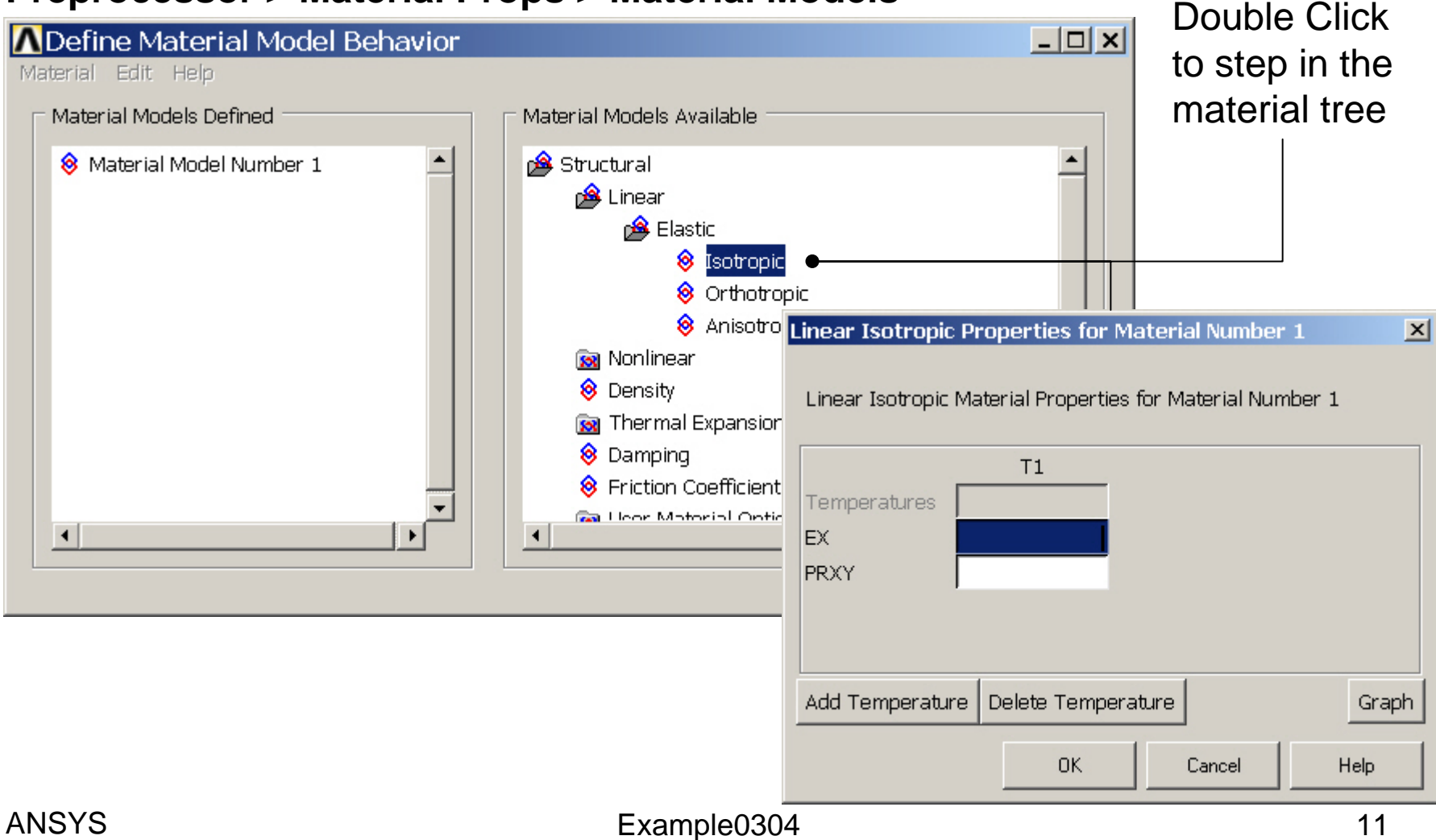

Computational Mechanics, AAU, Esbjerg

# **Example - Material Properties**

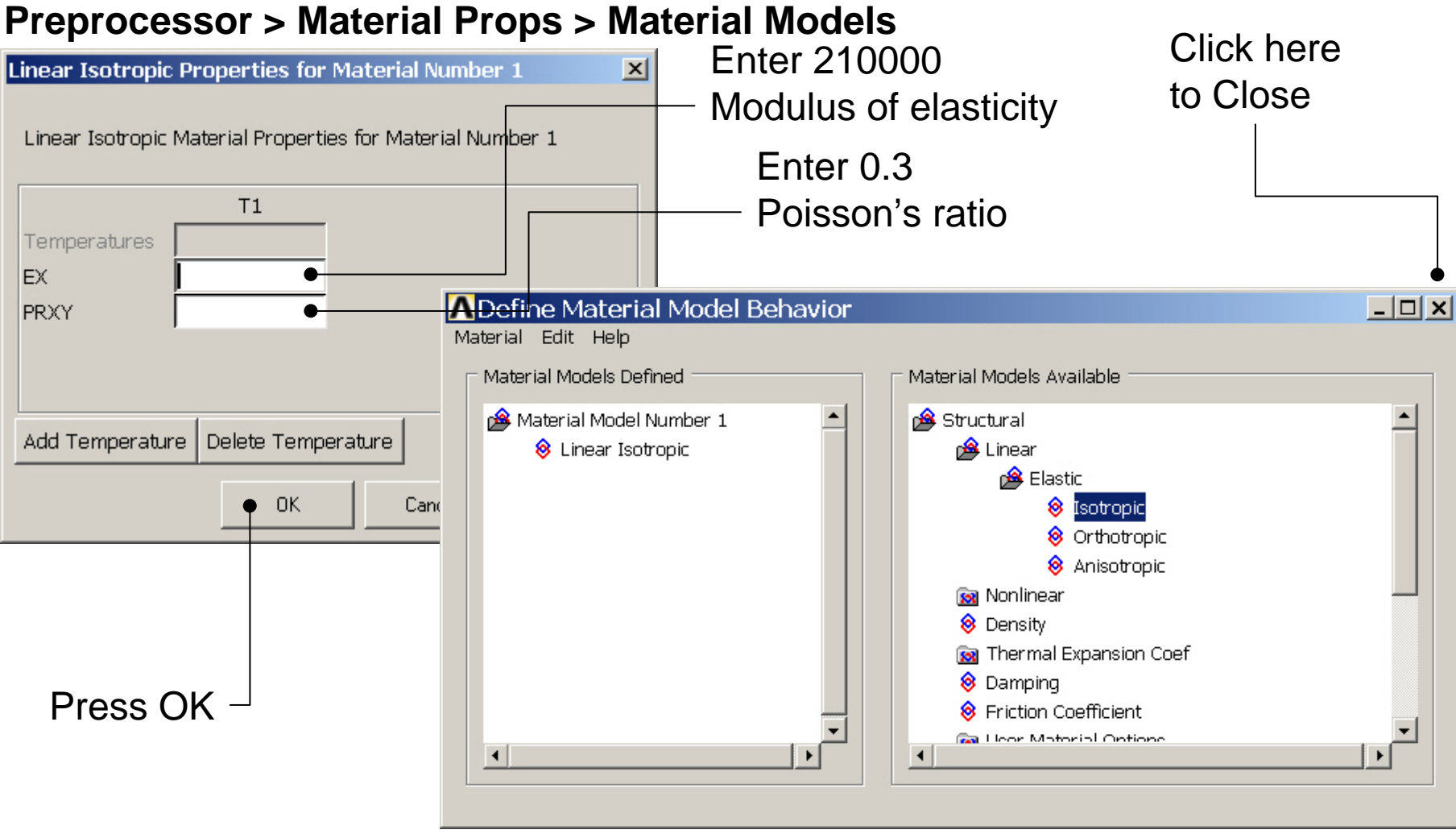

Example0304

#### ANSYS Computational Mechanics, AAU, Esbjerg

# Example - Meshing

#### Preprocessor > Meshing > Mesh > Areas > Mapped > 3 or 4 sided

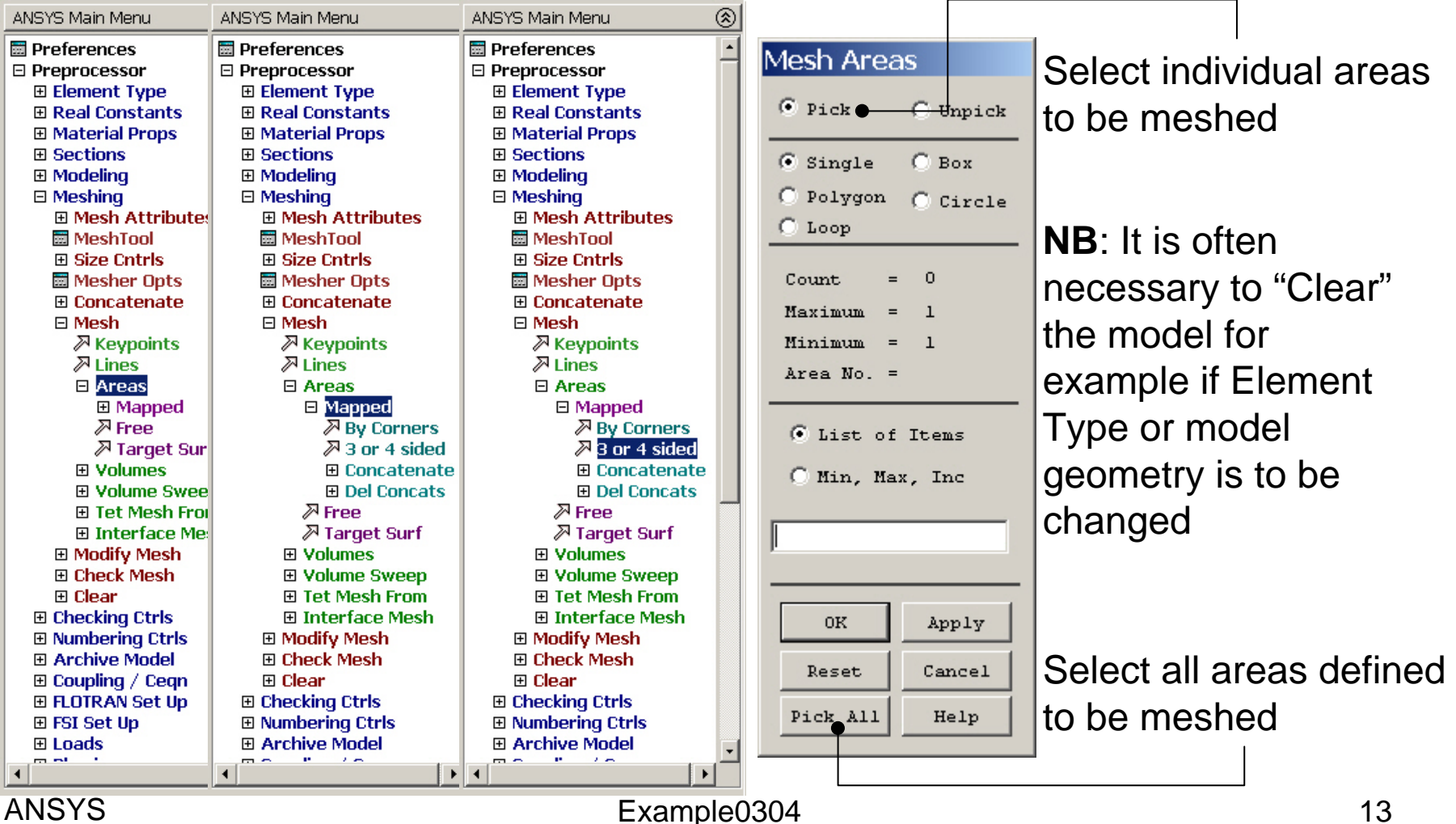

Computational Mechanics, AAU, Esbjerg

# **Example - Meshing**

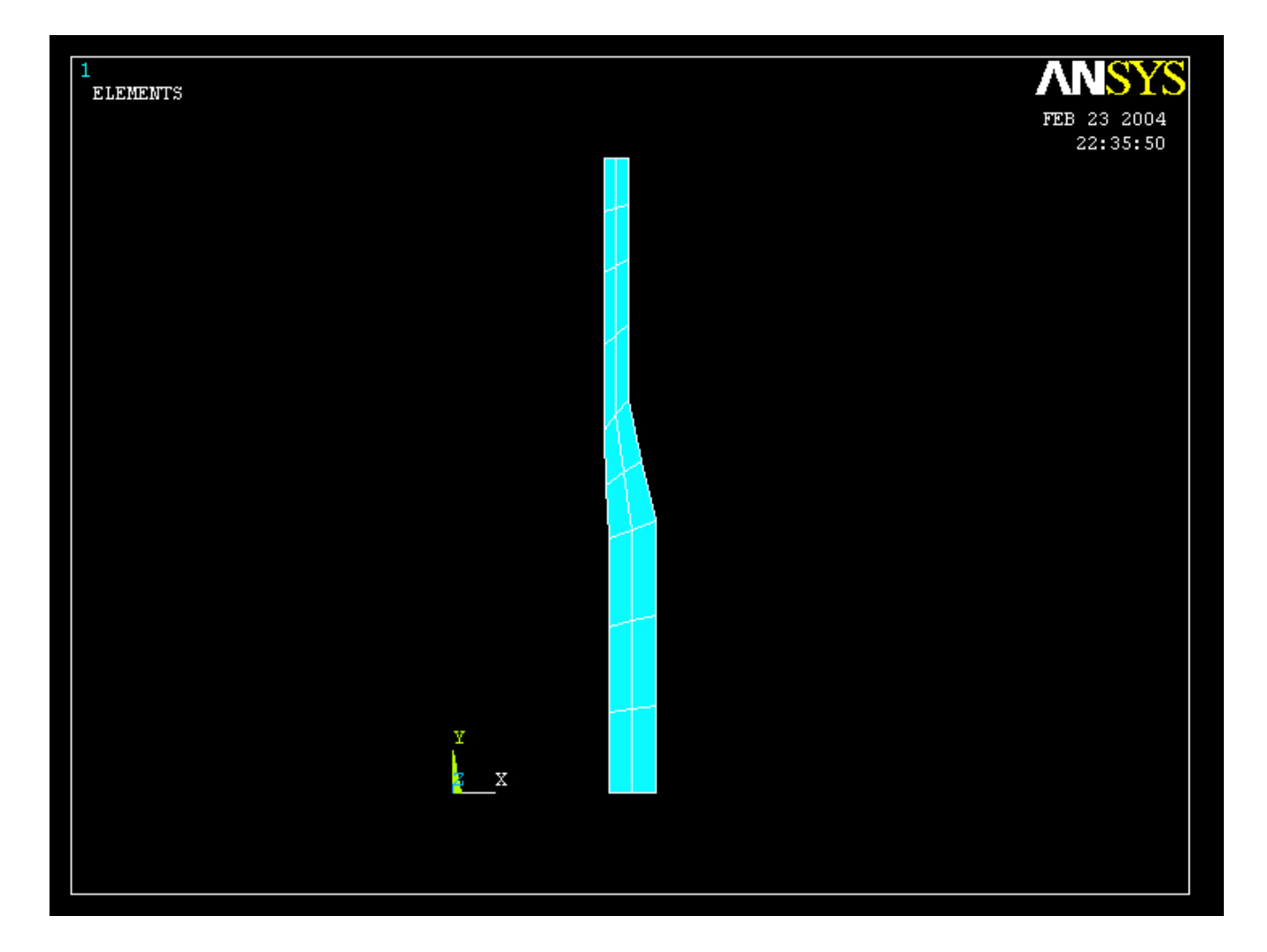

# Example – Analysis Type

Write Database Log

#### File > Write DB log file

|                        | 11                                                                                                    | Write Database Log to       | Directories:      | OK             |  |
|------------------------|----------------------------------------------------------------------------------------------------|-----------------------------|-------------------|----------------|--|
| Enter "example0304.lgv | V''                                                                                                    |                             | c:\\administrator | Cancel<br>Help |  |
| Solution > Analysis Ty | List Files of Type:                                                                                                    | Drives:                     | Network           |                |  |
|                        | X                                                                                                    | Write non-essential cmds as | comments          |                |  |
|                        | <ul> <li>Static</li> <li>Modal</li> <li>Harmonic</li> <li>Transient</li> <li>Spectrum</li> <li>Eigen Buckling</li> <li>Substructuring</li> </ul> |                             |                   |                |  |
| ОК Са                  | Help                                                                                                    |                             |                   |                |  |

ANSYS Computational Mechanics, AAU, Esbjerg

### Example – Define Loads

#### Solution > Define Loads > Apply > Structural > Displacement > On Lines

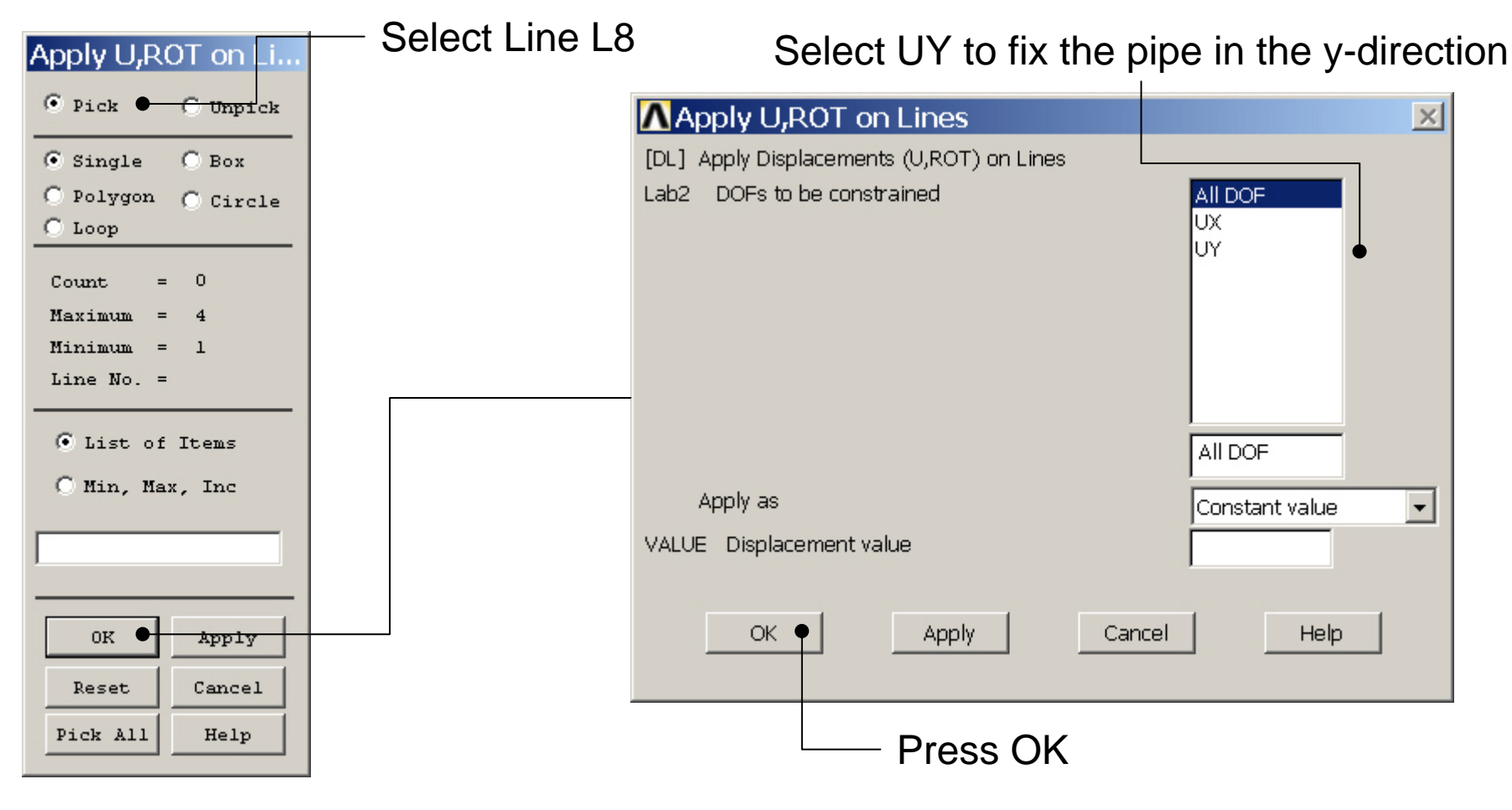

ANSYS Computational Mechanics, AAU, Esbjerg

# Example – Define Loads

#### Solution > Define Loads > Apply > Structural > Pressure > On lines

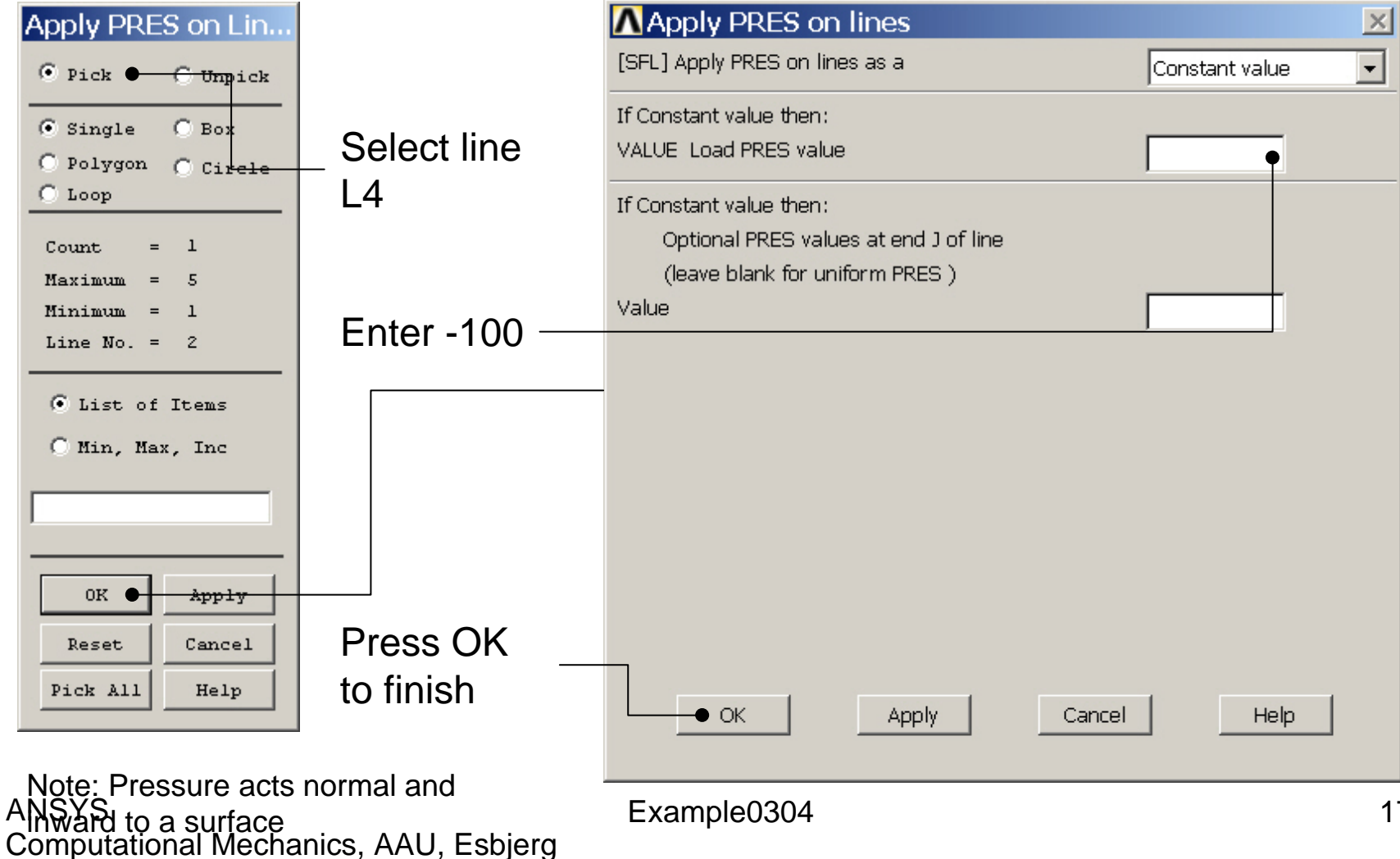

### **Example - Save**

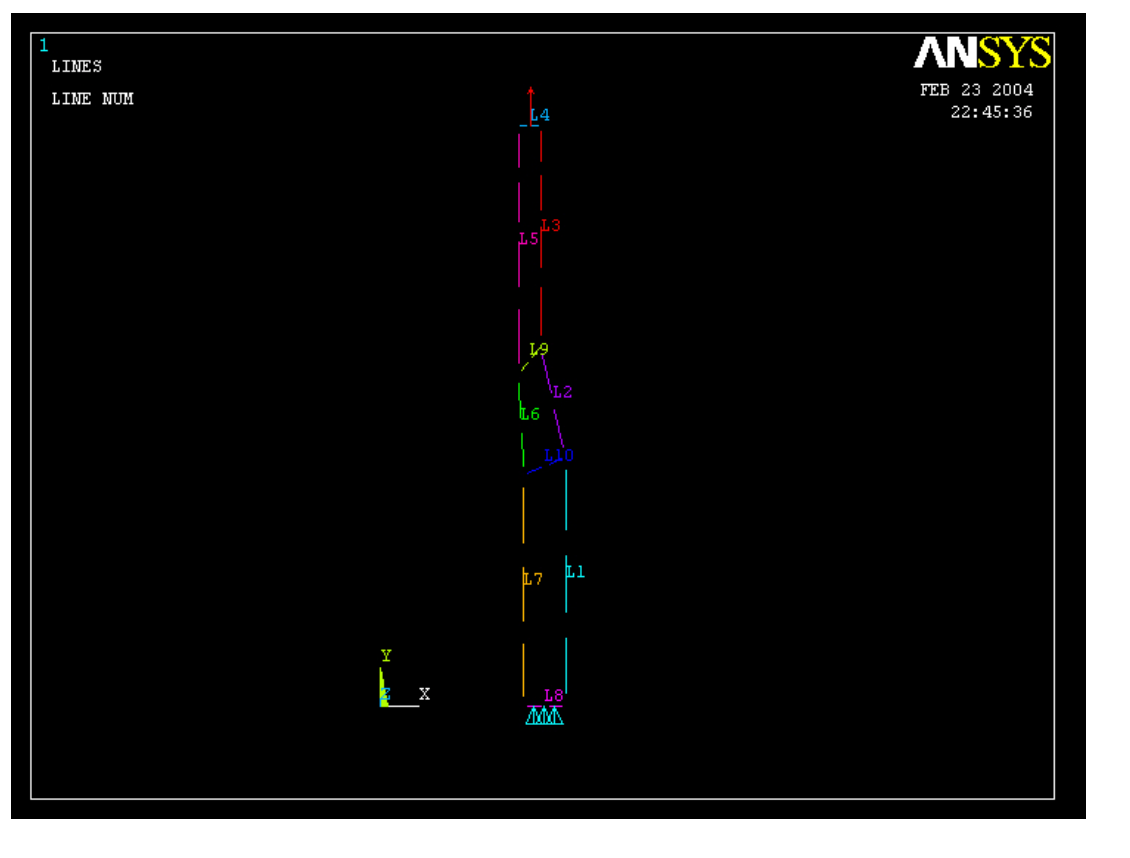

Display of Analysis model

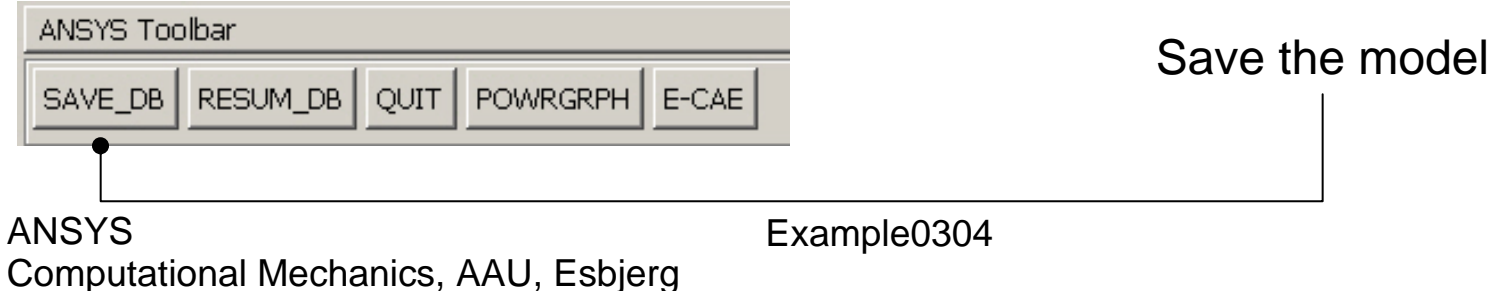

### **Example - Solve**

#### Solution > Solve > Current LS

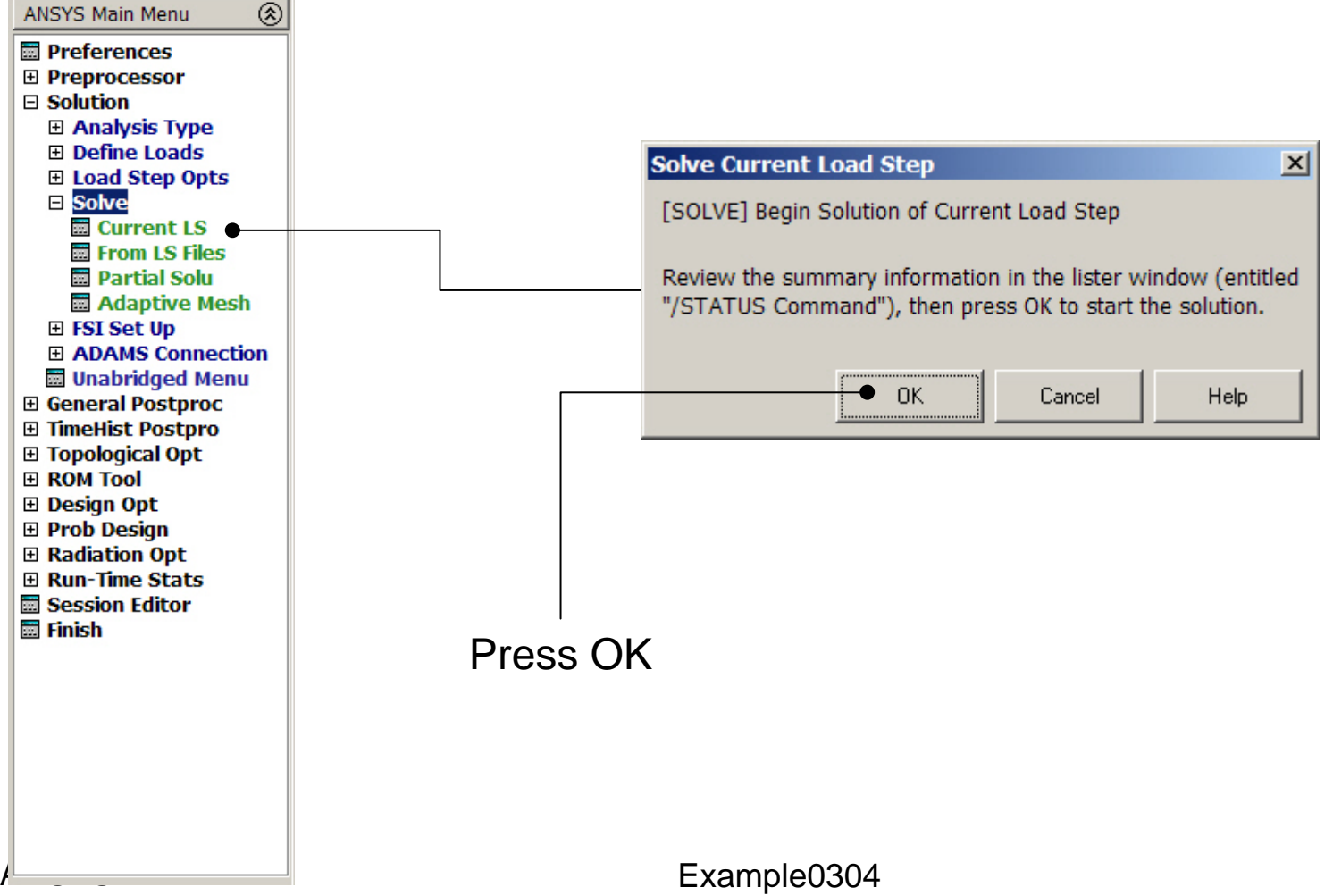

Computational Mechanics, AAU, Esbjerg

### **Example - Solve**

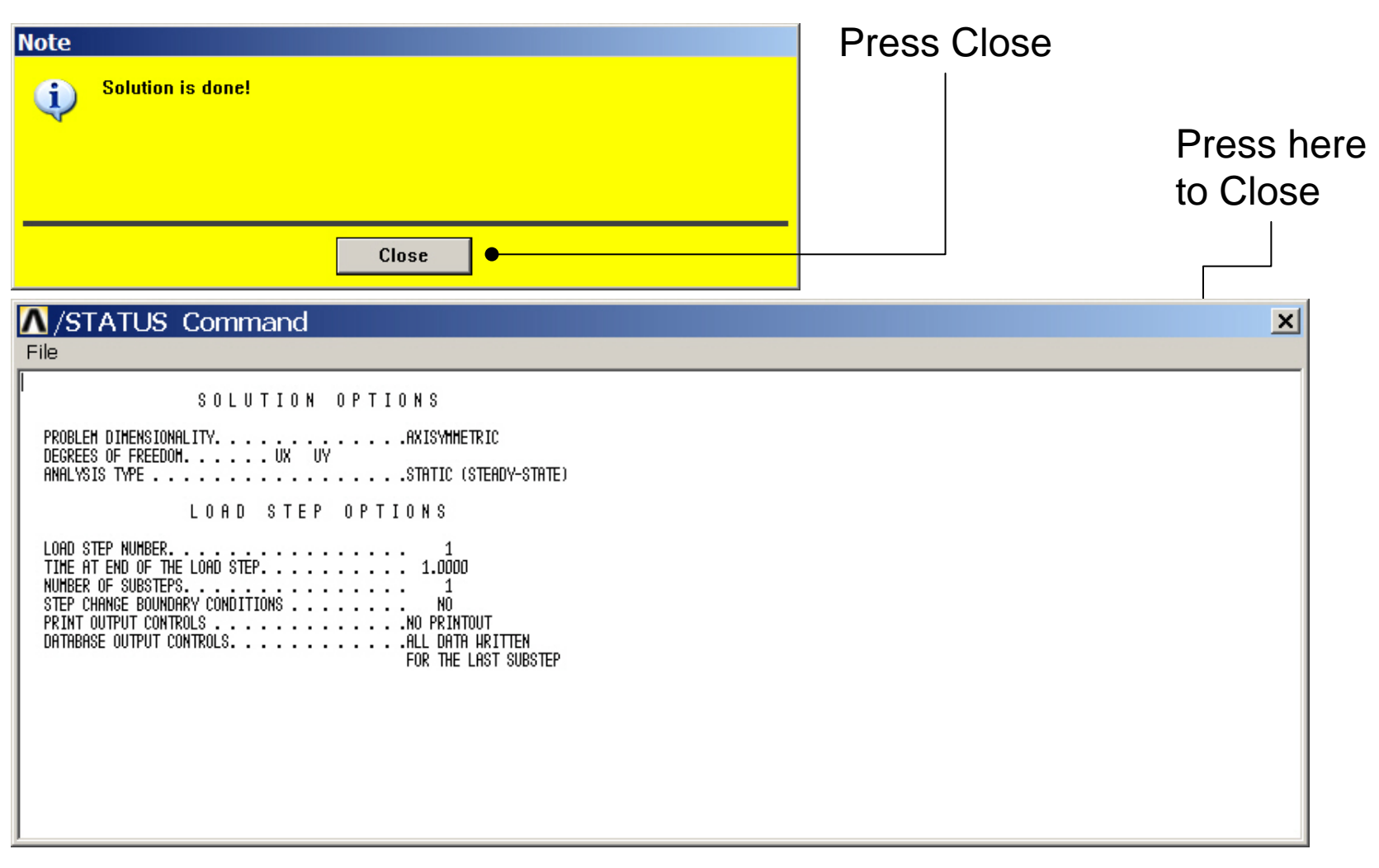

### **Example - PostProcessing**

| ANSYS Main Menu 🛞                | Contour Nodal Solution Data           | X                                 |   |  |  |  |  |
|----------------------------------|---------------------------------------|-----------------------------------|---|--|--|--|--|
| 🖾 Preferences 🔄                  | [PLNSOL] Contour Nodal Solution Data  |                                   |   |  |  |  |  |
| Preprocessor                     | Item.Comp Item to be contoured        | DOE solution                      |   |  |  |  |  |
|                                  |                                       | Stress Intensity SINT             |   |  |  |  |  |
| E General Postproc               |                                       | Strain-total von Mises SEQV       |   |  |  |  |  |
| Booulto Summoru                  |                                       | Strain-mech+thrm PlasEqvStrs SEPL |   |  |  |  |  |
| Results Summary     Read Results |                                       | Energy StressRatio SRAT           |   |  |  |  |  |
| E Failuro Critoria               |                                       | Strain ener dens                  |   |  |  |  |  |
|                                  |                                       | Strain-elastic                    |   |  |  |  |  |
| Deformed Shane                   |                                       |                                   |   |  |  |  |  |
| E Contour Plot                   | KUND Items to be plotted              |                                   |   |  |  |  |  |
| Nodal Solu                       | · · · · · · · · · · · · · · · · · · · | C Defehane entr                   |   |  |  |  |  |
| 🔤 Element Solu                   |                                       | o bei snape uniy                  |   |  |  |  |  |
| 🔤 Elem Table                     |                                       | Opef + undeformed                 |   |  |  |  |  |
| 🔜 Line Elem Res                  |                                       |                                   |   |  |  |  |  |
| Vector Plot                      |                                       |                                   |   |  |  |  |  |
| 🗉 Plot Path Item                 | Fact Optional scale factor            |                                   |   |  |  |  |  |
| 🕀 Concrete Plot                  | [/EEACET] Internolation Nodes         | Select "Def+undeformed            | ď |  |  |  |  |
| E List Results                   | ()El Hoel () into polation nodeo      |                                   |   |  |  |  |  |
| Query Results                    |                                       | • Corner only and Press OK        |   |  |  |  |  |
| 🖬 Options for Outp               |                                       | C Corner + midside                |   |  |  |  |  |
| Results Viewer                   |                                       | C all such ship                   |   |  |  |  |  |
| 🖾 Write PGR File                 |                                       |                                   |   |  |  |  |  |
| Nodal Calcs                      |                                       |                                   |   |  |  |  |  |
| Element Table                    | [AVPRIN] Eff NU for EOV strain        |                                   |   |  |  |  |  |
| Path Operations                  |                                       |                                   |   |  |  |  |  |
| E Load Case                      |                                       |                                   |   |  |  |  |  |
| Cneck Elem Snape                 |                                       |                                   |   |  |  |  |  |
| Write Results     BOM Operations |                                       |                                   |   |  |  |  |  |
| E Submodeling                    | OK • Apply                            | Cancel Help                       |   |  |  |  |  |
| E Sabinodening                   |                                       |                                   |   |  |  |  |  |
|                                  |                                       |                                   |   |  |  |  |  |

ANSYS Computational Mechanics, AAU, Esbjerg

# **Example - PostProcessing**

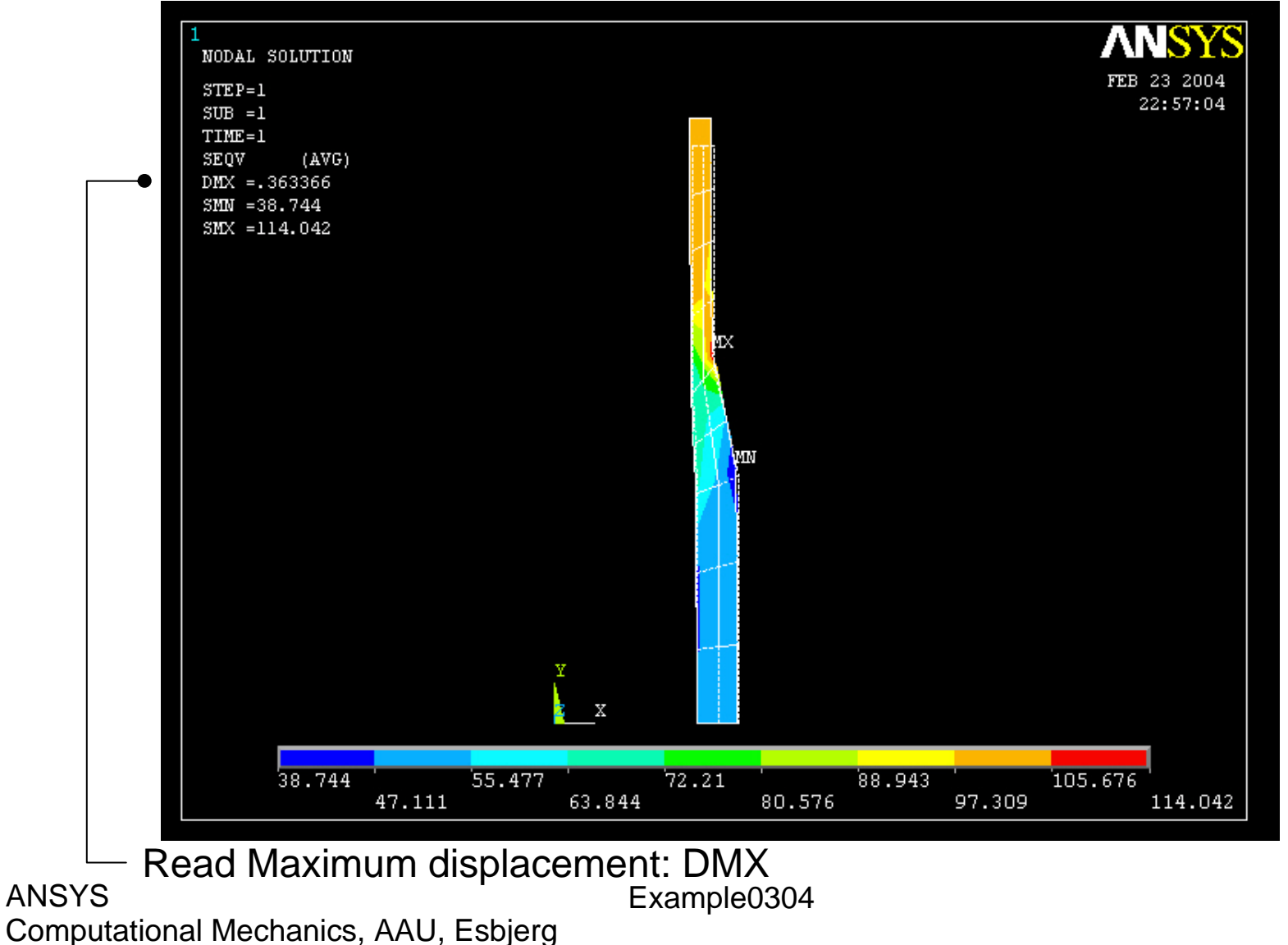